## 【步驟一】登入郵件系統並點選上方 MailGates 圖示。

| Openfind™<br>MAIL2000 |                                                               | E信件匣   Q -   登出   🔞                                                                                                    |
|-----------------------|---------------------------------------------------------------|----------------------------------------------------------------------------------------------------|
|                       | 收信匣                                                           |                                                                                                    |
| 寫信 【】                 | ● 封存 ④ 回信 ④ 全回 ④ 輯寄 ▼   ④ 標識 ▼ ④ 移至 ▼   廣告信 ▼ ▲ ▼   檢視 ▼ 更多 ▼ | ✓ 2045 封信 · 1 / 41 頁 >                                                                                                    |
| 信件匣                   | ! ▶   @   □   / / / / / / / / / / / / / / / / /               |                                                                                                    |
|                       | ! 0 🗆 🔤 💼 💼 🔤 👘                                               | Contraction of the second second second second second second second second second second second second second s                                                                                                    |
|                       | ! 0 🗆 📨                                                       | A DESCRIPTION OF A DESCRIPTION OF A DESC |
| Implies 1352/2045)    |                                                               | CONTRACTOR OF STREET, ST.                                                                                                    |
| ④ 待處理信件               | !                                                             | CONTRACTOR OF ANY ADDRESS                                                                                                    |
| 〒 寄件備份匣(7/135)        |                                                               | territoria de la companya de la companya de la companya de la companya de la companya de la companya de la comp                                                                                                    |
| ☑ 草稿匣(11/13)          |                                                               | THE OWNER AND ADDRESS OF THE OWNER.                                                                                                    |
| 🔁 回收筒                 |                                                               | the second second second second second                                                                                                    |
| ▶ 廣告信匣                |                                                               | Contraction of the local data                                                                                                    |
|                       |                                                               | AND DESCRIPTION OF TAXABLE PARTY.                                                                                                    |
|                       | ! 0 🗆 📼                                                       | subset of the second second second                                                                                                    |
|                       |                                                               | and the local family in the local                                                                                                    |
|                       | ! 0 🗆 =                                                       | AND REAL PROPERTY AND                                                                                                    |

【步驟二】「日誌/統計」→「郵件追蹤日誌」→「進階搜尋」。

| 口转追踪                                                  | _ 方向: 💿 接收 🔵 寄  | 送 🔵 雙向               |                                    |             |
|-------------------------------------------------------|-----------------|----------------------|------------------------------------|-------------|
| □ #4.3 <b>□</b> # # # # # # # # # # # # # # # # # # # | 2 日期: 過去1小時 ▼   | 2024/01/02 15 - : 22 | <ul> <li>✓ - 2024/01/02</li> </ul> | 16 🕶 : 22 🕶 |
| 郵件追蹤日誌                                                | 寄件人:            | 完全吻合                 |                                    |             |
| 統計                                                    | <b>)</b> 收件人: 3 | 完全吻合                 |                                    |             |

【步驟三】使用者可依以下搜尋方式進行查詢。

方向:查詢信件是接收/寄送。
日期:查詢信件接收/寄送時間。
寄件人:輸入寄件人郵件帳號。
標題:輸入信件標題。

| Openfind <sup>™</sup><br>MailGates |         |                                    |                                      |
|------------------------------------|---------|------------------------------------|--------------------------------------|
| 日誌/統計 郵件安全                         | 管理選單    | ## <b>信件方向</b>                     | の 切換至管理者模式   支援                      |
| 日誌追蹤 🗸                             | 方向: 1   | <ul> <li>● 接收 ○ 寄送 ○ 雙向</li> </ul> | 輸入信件接收/寄送時間                          |
| 連線日誌                               | 日期:     | 過去1小時 👻 2024/01/02                 | 15 🕶 : 54 🕶 - 2024/01/02 16 🕶 : 54 🕶 |
| 郵件追蹤日誌                             | 寄件人:    |                                    | 輸 《 寄 件 人 郵 件 帳 號                    |
| 統計                                 | 收件人:    |                                    | 完全吻合                                 |
|                                    | 標題:     |                                    | ) 輸入信件標題                             |
|                                    | 遞送結果;   | 全部 👻                               |                                      |
|                                    | 過濾結果:   | 預設 ▼                               |                                      |
|                                    | 大小:     | 沒有限制 👻                             |                                      |
|                                    | TLS 版本: | 不限 🔹                               |                                      |
|                                    | 寄件人IP:  |                                    |                                      |
|                                    | 過濾原因:   | 選取原因 已選取: 全部                       |                                      |
| 2                                  | 陽藏進階搜   | 8                                  |                                      |
|                                    | 開始查詢    |                                    |                                      |

## 【步驟四】查看信件被歸類[垃圾信件]或是[其他](灰色信件),將誤判信件勾選,並 點選[重送]及[加入個人寄件者允許名單],即可完成信件取回步驟。

| 開始查詢     1     查看信件歸       正常信(6)     垃圾信(0)     其他(2)                             | 類         |                |                                 |             |             |  |  |
|------------------------------------------------------------------------------------|-----------|----------------|---------------------------------|-------------|-------------|--|--|
| 共有 2 筆紀錄 医出所有資料 3 信件重送 4 寄件人加入個人允許名單 回戰為誤判信 回戰為垃圾信 重送 購寄 加入個人寄件人允許名單 加入個人寄件人阻擋名單 1 |           |                |                                 |             |             |  |  |
| 2 (公理) * <sup>方向 標題</sup>                                                          | 寄件人 / 收件人 | 大小 <b>(KB)</b> | 遞送結果 / 寄件人IP                    | 過濾結果 / 目的IP | 過濾原因        |  |  |
| 2024/01/02<br>15:39:32 接收                                                          | TRACTOR   | 2.75           | 成功<br>209.85.208.182<br>TLSv1.3 | 灰色郵件        | SPF驗證<br>成功 |  |  |
| 2024/01/01<br>14:00:21  接收                                                         | -         | 4.46           | 成功<br>140.117.101.5<br>未加密      | 灰色郵件        | SPF驗證<br>成功 |  |  |
| 共有 2 筆紀錄                                                                           |           |                |                                 |             | 1           |  |  |